# **CD8192**

LCD 客户显示器 用户使用手册

## 目录

| 1. | 特色        | 2 |
|----|-----------|---|
| 2. | 一般规格      | 3 |
| 3. | 接口规格      | 3 |
| 4. | 系统命令      | 6 |
| 5. | 命令集       | 6 |
| 6. | 如何存储并显示图片 | 7 |

## 1. 特色

■.. 液晶图形显示。

- ■.. 可以显示 12 栏 x2 行数据显示。
- ■.. 大字符显示 。
- ■.. 可调式的显示面板(水平或垂直)。
- ■.. 带有单价、合计、收款、找零 四个中文指示灯
- ■.. 用户图片可以被下载并存储于闪存中。
- ■.. 提供两种语言(GB 也就是简体中文、英文)的编码版本。
- ■.. 使用 RS-232 接口,通讯速度可从 600 到 9600 BPS。
- ■.. 具有"pass through"功能,允许打印机和客户显示器共用一个端口。

## 2. 一般规格

| 项目                                      | CD8192                                        |  |  |
|-----------------------------------------|-----------------------------------------------|--|--|
| 显示方式                                    | Liquid Crystal Graphic Display, 192 x 64 dots |  |  |
| 显示颜色                                    | 黄绿                                            |  |  |
| 可视范围                                    | 104(宽) X 39(高) mm                             |  |  |
| 显示范围                                    | 95.95(宽) X 31.95(高) mm                        |  |  |
| 接口                                      | Serial port RS-232C                           |  |  |
| 可显示字数                                   | 24 字符 (12 栏 x2 行)                             |  |  |
| 字符类型                                    | 96 种字符,GB 编码类型                                |  |  |
| 字符字型                                    | 16x30 dot matrix                              |  |  |
| 字符尺寸                                    | 8.5 mm ×8.5 mm                                |  |  |
| 像素间距                                    | 0.5 mm x 0.5 mm                               |  |  |
| 中文指示                                    | 单价、合计、收款、找零                                   |  |  |
| 供给电压                                    | 12 VDC                                        |  |  |
| 消耗功率                                    | 3.6W                                          |  |  |
| 使用寿命                                    | 25,000 小时                                     |  |  |
|                                         | $226(W) \times 92(H) \times 50(D) \text{ mm}$ |  |  |
| 尺寸                                      | 231 mm, 90 mm, 231+90 mm                      |  |  |
|                                         | base:方形底座:217.5(w) × 82(h) × 106(d)mm         |  |  |
|                                         | 圆形底座 :50(h) × 70(r)mm                         |  |  |
| 视角                                      | 35 degrees                                    |  |  |
| 旋转角度                                    | 最大 270 degrees                                |  |  |
| 使田立陸                                    | 温度湿度                                          |  |  |
| ( ) ( ) ( ) ( ) ( ) ( ) ( ) ( ) ( ) ( ) | 操作温度: 0~40℃ 小于 85%                            |  |  |
|                                         | 存储温度: -5~55℃ 小于 85%                           |  |  |
| 申请标准                                    | CLASS A                                       |  |  |

## 3. 接口规格

#### 3.1 串行端口 (RS232C) 通讯

- (a) EIA RS232C 接口规格,定义传递速率从 600 到 9600 BPS,无奇偶位,8个数据位,1 个停止位。.
- (b) 串行端口通讯流程。

| 数据流程 | PC/Host $\rightarrow$ Display, Display $\rightarrow$ Printer, Printer $\rightarrow$ PC/Host |
|------|---------------------------------------------------------------------------------------------|
| 控制流程 | Display $\rightarrow$ Printer, Printer $\rightarrow$ PC/Host, PC/Host $\rightarrow$ Display |

- (c) 在以下情况下, CD-8192 会阻止 DTR 或 RTS 讯号传递给 PC/Host。
  - 1、打印机抑制 DTR 或 RTS 讯号。
  - 2、CD-8192 "pass through"缓存器已满。

\*假使 PC/Host 保持讯号传递至打印机,而 CD-8192 的 DTR 或 RTS 讯号仍持续受 到抑制,那么将导致数据丢失。

#### 3.2 串行端口接口使用于方形底座

(a) 串行端口接口使用于方形底座的布局

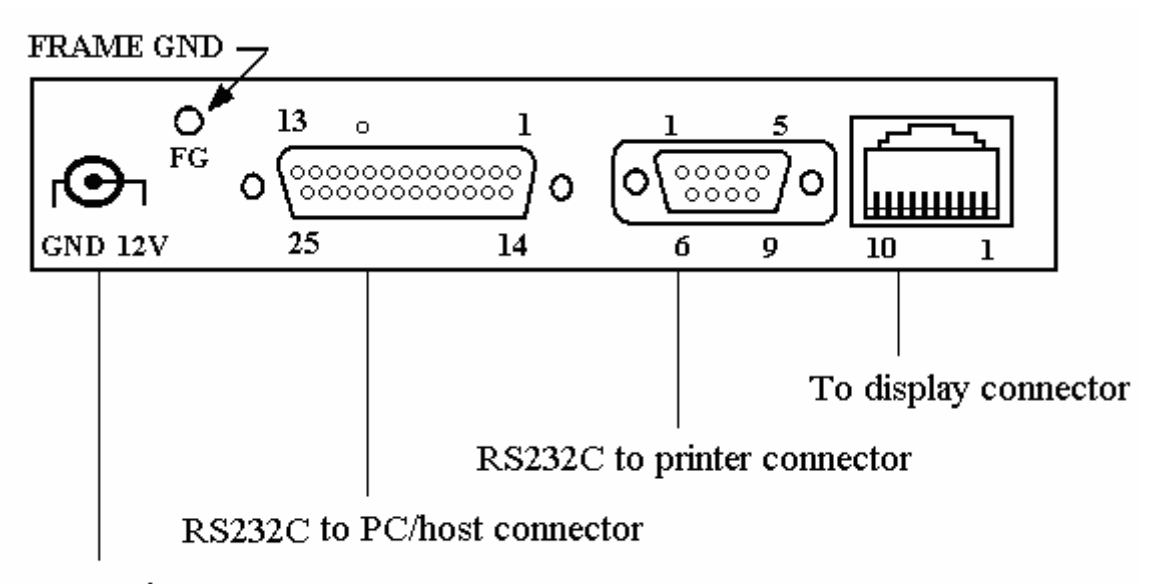

#### Power input connector

(b)电源输入

连接器类型: DC JACK 12VDC.

(c) 串行端口到 PC/Host 连接器的脚位定义

连接器类型: D-sub 25 pin (母头)

| No | Signal | Direction               | Function description            |
|----|--------|-------------------------|---------------------------------|
| 1  | FG     | -                       | Frame ground                    |
| 2  | TXD    | From printer to PC/Host | Printer status data             |
| 3  | RXD    | From PC/Host to display | Receive data                    |
| 4  | RTS    | From display to PC/Host | Display/printer ready signal    |
| 5  | CTS    | From PC/Host to printer | PC/Host ready signal            |
| 6  | DSR    | From PC/Host to printer | PC/Host ready signal            |
| 7  | GND    | -                       | Signal ground                   |
| 16 | V+     | Input (optional)        | If RS-232 port support DC power |
| 20 | DTR    | From display to PC/Host | Display/printer ready signal    |

(d) 串行端口到打印机连接器的脚位定义

连接器类型: D-sub 9 pin (公头)

| No | Signal | Direction               | Function description    |
|----|--------|-------------------------|-------------------------|
| 2  | RXD    | From printer to PC/Host | Printer status data     |
| 3  | TXD    | From display to printer | Transmit data           |
| 4  | DTR    | From PC/Host to printer | PC or Host ready signal |
| 5  | GND    | -                       | Signal ground           |
| 6  | DSR    | From printer to display | Printer ready signal    |
| 7  | RTS    | From PC/Host to printer | PC/Host ready signal    |
| 8  | CTS    | From printer to display | Printer ready signal    |

## 4. 系统命令

4.1 波特率 STX 05 B n ETX ASCII Format Dec. Format Hex. Format Description

STX 05 B n ETX [02][05][66] n [03] [02h][05h] [42h] n [03h]  $30h \le n \le 34h$ Change the display communication baud rate. The baud rate setting can be selected from 600 to 9600.

After execute this command ,please power off and power on to test it

| Ν   | Baud rate |
|-----|-----------|
| 30h | 9600      |
| 31h | 4800      |
| 32h | 2400      |
| 33h | 1200      |
| 34h | 600       |

### 5. 命令集

| CD 8192 标准模式 |                                |         |                                               |  |
|--------------|--------------------------------|---------|-----------------------------------------------|--|
| Command      | Code description (hex)         |         | Function description                          |  |
| ESC DC1      | 1B 11                          |         | overwrite mode                                |  |
| ESC DC2      | 1B 12                          |         | vertical scroll mode                          |  |
| ESC DC3      | 1B 13                          |         | horizontal scroll mode                        |  |
| ESC DC4      | 1B 14                          |         | Full screen                                   |  |
| ESC s n      | 1B 73 n m                      |         | 设置状态亮灭                                        |  |
|              | 2<=n<=5 m=0,1                  |         | n =2, 单价                                      |  |
|              |                                |         | n=3, 合计                                       |  |
|              |                                |         | n=4, 收款                                       |  |
|              |                                |         | n =5, 找零                                      |  |
|              |                                |         | m =0,关闭第 n 个状态                                |  |
|              |                                |         | m =1,点亮第 n 个状态                                |  |
| ESC [ D      | 1B 5B 44                       |         | move cursor left                              |  |
| BS           | 08                             |         | move cursor left                              |  |
| ESC [ C      | 1B 5B 43                       |         | move cursor right                             |  |
| HT           | 09                             |         | move cursor right                             |  |
| ESC [ A      | 1B 5B 41                       |         | move cursor up                                |  |
| ESC [ B      | 1B 5B 42                       |         | move cursor down                              |  |
| LF           | 0A                             |         | move cursor down                              |  |
| ESC [ H      | 1B 5B 48                       |         | move cursor to home position                  |  |
| НОМ          | 0B                             |         | move cursor to home position                  |  |
| ESC [ L      | 1B 5B 4C                       |         | move cursor to left-most position             |  |
| CR           | 0D                             |         | move cursor to left-most position             |  |
| ESC [ R      | 1B 5B 52                       |         | move cursor to right-most position            |  |
| ESC [ K      | 1B 5B 4B                       |         | move cursor to bottom position                |  |
| ESC l x y    | 1B 6C x y                      |         | move cursor to specified position             |  |
|              | $0 \le x \le 11, y = 0, 1$     |         |                                               |  |
| ESC @        | 1B 40                          |         | initialize display                            |  |
| CLR          | OC                             |         | clear display screen, and clear string mode   |  |
| CAN          | 18                             |         | clear cursor line, and clear string mode      |  |
| ESC_n        | IB 5F n                        | n=0,1   | set cursor ON/OFF                             |  |
| ESC = n      | 1B 3D n                        |         | select peripheral device, display or printer: |  |
|              | n=1; enable printer, disable   | display | display for customer side or display for      |  |
|              | n=2; disable printer, enable   | display | operator side                                 |  |
|              | n=3; enable printer, enable    | display |                                               |  |
|              | n=4; message for customer side |         |                                               |  |

| (for CD7220D only)             |                     |                               |                                        |
|--------------------------------|---------------------|-------------------------------|----------------------------------------|
| n=5; message for operator side |                     |                               |                                        |
|                                | (for CD7220D only)  | )                             |                                        |
|                                | default n=2         |                               |                                        |
| ESC r n                        | 1B 72 n             | n=0,1                         | Select/cancel reverse character        |
| ESC G                          | 1B 47 [data x 1536] |                               | download characters to the LCD display |
| ESC S n                        | 1B 53 n             | 1 <u><n< u="">≤2</n<></u>     | Save the graphic in layer n            |
| ESC P n                        | 1B 50 n             | 1 <u>&lt;</u> n <u>&lt;</u> 2 | show the graphic saved in layer n      |

#### 6. 如何显示图片

使用者可以下载其指定的图形到CD-8192,当图形被下载完毕,它将被显示及储存于暂时内存,使用者必须使用"Graphic Save"命令将此图形储存至三层闪存中的其中一层。当图形被储存在第一层时每次开机皆会显示,此外使用者也可以使用"Graphic Show"命令变更开机显示的图形。

图片一旦被下载进入CD8192,那么在每次重新启动的时候都会显示该图片,也可以使用"Graphic Show"指令任意时候显示图片。

6.1 命令

该指令只限于CD8192标准模式。.

a) CD8192 图片下载

ESC G [图形数据 (1536 bytes)]

| DATA0    | DATA1 |              | DATA191  |
|----------|-------|--------------|----------|
| DATA192  |       |              | DATA383  |
| DATA384  |       |              | DATA575  |
| DATA576  |       |              | DATA767  |
| DATA768  |       |              | DATA959  |
| DATA960  |       |              | DATA1151 |
| DATA1152 |       |              | DATA1343 |
| DATA1344 |       | <br>DATA1534 | DATA1535 |

此命令将只适用于数据下载到客户显示器的5秒内,故最好将传输速率设成大于4800 BPS。数据格式

| DB7   DB6   DB5   DB4   DB3   DB2   DB1   DB0 |
|-----------------------------------------------|
|-----------------------------------------------|

DB7 ~DB0 : 0 – the dot is black, 1 – the dot is white.

例如: DATA: 56h.

| DB0 | 0 |  |
|-----|---|--|
| DB1 | 1 |  |
| DB2 | 1 |  |
| DB3 | 0 |  |
| DB4 | 1 |  |
| DB5 | 0 |  |
| DB6 | 1 |  |
| DB7 | 0 |  |

b) 保存图片

ESC S n  $n = 1 \sim 3$ , the number of the layer

c) 显示图片

ESC P n  $n = 1 \sim 3$ , the number of the layer

6.2下载软件

我们提供"bit map"文件格式的下载图形软件,此文件格式必须为黑白颜色且尺寸为 192(W) x64 (H) pixels(CD8192),此软件名称为"CD8192.exe"。按下"OPEN BMP FILE" 按钮打开"bit map"文件,如果文件的格式正确,那么它将被显示于图形窗口,使用者 可选择"DOWNLOAD GRAPHIC"按钮下载图形到客户显示器,当下载完毕时

"Down-load completed"讯息将会显示在PC屏幕上,使用"SAVE GRAPHIC"储存图形 到EEProm中的三层中的一层。